# NOT REGISTERED YET?

# **NEED ACCESS TO YOUR ONLINE myTUTor CONTENT?**

### **WE HAVE THE SOLUTION!**

While you wait for your registration and/or NSFAS allocations, you can still obtain access to engage with online content and peers. This opportunity is only available until last the day of registration.

## JUST A QUICK REMINDER

#### One

Registration as a Guest User to myTUTor does not replace the official TUT registration process. Two

This process is only valid for students who previously had access to myTUTor.

#### Three

To request access to myTUTor modules not yet registered for:

- 3.1 Go to https://ec.tut.ac.za and login with your TUT4life credentials.
- 3.2 Navigate to **B.S** .Access on the toolbar.
- 3.3 Select your: Faculty, Department, Qualification, and Modules.
- 3.4 Check your myTUTor account after 24 hours.

## Four

To login as a myTUTor Guest User, use the following credentials:

| 4.2 Username: <b>Student number</b> and <b>TUT4life domain</b> information, | =1      | 4.1 |
|-----------------------------------------------------------------------------|---------|-----|
|                                                                             | nation, | 4.2 |
| e.g., 123456789@tut4life.tut.ac.za.                                         |         |     |
| 4.3 Password: Password@1                                                    |         | 4.3 |

## **Five**

Once registered you will be required to use the official myTUTor LMS URL namely **https://mytutord2l.tut.ac.za** to access the LMS.

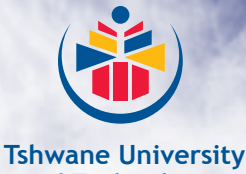

of Technology

We empower people

myTUTor Service Desk contact information: Tel: (012) 382 4427 // eMail: mytutor@tut.ac.za myTUTor resource website: https://www.tut.ac.za/other/ict/mytutor/about

Enjoy your studies and journey as a TUT student!